## Worksheet C –Instructions

<u>Self-review by completing the IEP Review Form to ensure the submission of a properly formulated IEP before preparing Worksheet C</u>. The IEP Review Form used in self-review <u>is not required</u> as part of the student's High-Need Individual application submission.

#### Use the Worksheet C Excel workbook posted on the Safety Net website. Download the Safety Net Bulletin (B075-22) here.

This year, there is only one version of WORKSHEET C. Additional tabs for up to six previous IEPs are now available within the Start Here Tab. A new LEA-specific calendar grid, which will automatically populate the number of days a resident student is served under each IEP during the 2022–23 school year, is also available.

|                                                                                                    | Q Amber O'Do                                                                                                    | nnell 휅 🖻                                   | – 🗆 X                                       |
|----------------------------------------------------------------------------------------------------|----------------------------------------------------------------------------------------------------|---------------------------------------------|---------------------------------------------|
| File Home Insert Page Layout Formulas Data Review View Help ACROBAT                                                                                                    |                                                                                                    | ල් Sha                                      | are 🛛 🖓 Comments                            |
| $ \begin{array}{c c c c c c c c c c c c c c c c c c c $                                                                                                    | E Insert → 2<br>Delete → 5<br>Format → 6                                                                                                    | E ~ 2∇~<br>- ,0~<br>- ,0~<br>Ideas          | s Sensitivity                               |
| Clipboard تها Font تها Alignment در Number در Styles                                                                                                    | Cells                                                                                                    | Editing Ideas                               | s Sensitivity 🔨 🧄                           |
| N105 ▼ : × √ fx                                                                                                    |                                                                                                    |                                             | ^                                           |
| A B C D E F G H I J K L M                                                                                                    | N                                                                                                    | 0                                           | P 🔤                                         |
| 1 Worksheet C                                                                                                    | N                                                                                                    | umber of days ch                            | neck                                        |
| 2 Step 1: Complete the Worksheet C Summary CoDist                                                                                                    | Number of                                                                                                    | days in school year                         | 0                                           |
| 3 Enter IEP information for each student in cells shaded green. SSID Number                                                                                                    | Number of da                                                                                                    | ys student enrolled                         | 0                                           |
| 4 NOTE: Many of the fields on this worksheet have drop down or predefined lists.                                                                                                    |                                                                                                    |                                             |                                             |
| 5                                                                                                    |                                                                                                    |                                             |                                             |
| 6 Step 2: Current IEP Click here if student only has current IEP                                                                                                    |                                                                                                    |                                             |                                             |
| 7 Enter the number of days the resident student is served with the Current IEP in 2021–22 school year. 0                                                                                                    | mm/dd/yyyy                                                                                                    | to                                          | mm/dd/yyyy                                  |
| Note: Sum of the Current IEP number of days and the four Previous IEPs number of days should equal the number of days in the school year, unless there is a lapse in service between IEPs.                                                                                                    | Month                                                                                                    | # of Days (per<br>calendar)                 | # of Days student<br>enrolled               |
| 9                                                                                                    | Aug-21                                                                                                    |                                             |                                             |
| 10 For the student's Current IEP, enter:                                                                                                    | Sep-21                                                                                                    |                                             |                                             |
| To the student's current LF, enter.                                                                                                    |                                                                                                    |                                             |                                             |
| Staff Cost information                                                                                                    | Oct-21                                                                                                    |                                             |                                             |
| Staff Cost information        Includes information regarding the Special Education teacher and the Classified staff serving this student.                                                                                                    | Oct-21<br>Nov-21                                                                                                    |                                             |                                             |
| 12  Staff Cost information    13  Other Staff Cost information    13  Other Staff Cost information    14  Includes information    15  Other Staff Cost information                                                                                                    | Oct-21<br>Nov-21<br>Dec-21                                                                                                    |                                             |                                             |
| 12    Staff Cost information      13    Includes information regarding the Special Education teacher and the Classified staff serving this student.      14    Includes information regarding the in-district and contracted related service providers (SLP, OT, PT, VI etc.) serving.      14    this crudent                                                                                                    | Oct-21<br>Nov-21<br>Dec-21<br>Jan-22                                                                                                    |                                             |                                             |
| 12    Staff Cost information      12    Includes information      13    Other Staff Cost information      14    Includes information regarding the in-district and contracted related service providers (SLP, OT, PT, VI etc.) serving      15    this student.                                                                                                    | Oct-21<br>Nov-21<br>Dec-21<br>Jan-22<br>Feb-22                                                                                                    |                                             |                                             |
| 1    Staff Cost information      12    Includes information      13    Other Staff Cost information      14    Includes information regarding the in-district and contracted related service providers (SLP, OT, PT, VI etc.) serving      15    this student.      16    17                                                                                                    | Oct-21<br>Nov-21<br>Dec-21<br>Jan-22<br>Feb-22<br>Mar-22<br>Apr-22                                                                                    |                                             |                                             |
| 10    To the subscription of the subscription of the subscripti | Oct-21<br>Nov-21<br>Dec-21<br>Jan-22<br>Feb-22<br>Mar-22<br>Apr-22<br>May-22                                                                          |                                             |                                             |
| 10    To the subscription of the subscription of the subscripti | Oct-21<br>Nov-21<br>Dec-21<br>Jan-22<br>Feb-22<br>Mar-22<br>Apr-22<br>May-22<br>Jun-22                                                                |                                             |                                             |
| 12    Staff Cost information      12    Includes information      13    Includes information      14    Includes information      16    Includes information      17    Includes information regarding the in-district and contracted related service providers (SLP, OT, PT, VI etc.) serving      16    this student.      17    Includes information      18    Includes information      19    Step 3: 1st Previous IEP      19    Click here if student has a current IEP and 1 previous IEP                                                                                                    | Oct-21<br>Nov-21<br>Dec-21<br>Jan-22<br>Feb-22<br>Mar-22<br>Apr-22<br>May-22<br>Jun-22                                                                |                                             |                                             |
| 10    10    Includes information      12    Includes information      13    Includes information      14    Includes information      16    Includes information      17    Includes information regarding the in-district and contracted related service providers (SLP, OT, PT, VI etc.) serving      16    this student.      17    Includes information      18    Includes information      19    Enter the number of days the resident student has a current IEP and 1 previous IEP      11    Enter the number of days the resident student is served with the 1st Previous IEP in 2021-22 school                                                                                                    | Oct-21<br>Nov-21<br>Dec-21<br>Jan-22<br>Feb-22<br>Mar-22<br>Apr-22<br>Jun-22<br>Jun-22<br>mm/dd/yyyy                                                  | to                                          | mm/dd/yyyy                                  |
| Staff Cost information      Includes information      Includes information      Includes information      Staff Cost information      Includes information regarding the in-district and contracted related service providers (SLP, OT, PT, VI etc.) serving this student.      Includes information regarding the in-district and contracted related service providers (SLP, OT, PT, VI etc.) serving this student.      Step 3: 1st Previous IEP    Click here if student has a current IEP and 1 previous IEP      Enter the number of days the resident student is served with the 1st Previous IEP in 2021-22 School    0      Note: Sum of the Current IEP number of days and the four Previous IEPs number of days should equal the number of                                                                                                    | Oct-21<br>Nov-21<br>Dec-21<br>Jan-22<br>Feb-22<br>Mar-22<br>Apr-22<br>Jun-22<br>Jun-22<br>mm/dd/yyyyy<br>Moeth                                        | to<br># of Days (per                        | mm/dd/yyyy<br># of Days student             |
| Staff Cost information      Includes information      Includes information <td>Oct-21<br/>Nov-21<br/>Dec-21<br/>Jan-22<br/>Feb-22<br/>Mar-22<br/>Apr-22<br/>Jun-22<br/>Jun-22<br/><b>mm/dd/yyyy</b><br/>Month</td> <td>to<br/># of Days (per<br/>calendar)</td> <td>mm/dd/yyyy<br/># of Days student<br/>enrolled</td>                                                                                                    | Oct-21<br>Nov-21<br>Dec-21<br>Jan-22<br>Feb-22<br>Mar-22<br>Apr-22<br>Jun-22<br>Jun-22<br><b>mm/dd/yyyy</b><br>Month                                  | to<br># of Days (per<br>calendar)           | mm/dd/yyyy<br># of Days student<br>enrolled |
| Staff Cost information      Includes information      Includes information <td>Oct-21<br/>Nov-21<br/>Dec-21<br/>Jan-22<br/>Feb-22<br/>Mar-22<br/>Mar-22<br/>May-22<br/>Jun-22<br/><b>mm/dd/yyyy</b><br/>Month<br/>Aug-21</td> <td>to<br/># of Days (per<br/>calendar)<br/>0</td> <td>mm/dd/yyyy<br/># of Days student<br/>enrolled</td>                                                                                                    | Oct-21<br>Nov-21<br>Dec-21<br>Jan-22<br>Feb-22<br>Mar-22<br>Mar-22<br>May-22<br>Jun-22<br><b>mm/dd/yyyy</b><br>Month<br>Aug-21                        | to<br># of Days (per<br>calendar)<br>0      | mm/dd/yyyy<br># of Days student<br>enrolled |
| 100 Up and a scalar of the current of the special Education teacher and the Classified staff serving this student.      11    Other Staff Cost information      12    Includes information regarding the Special Education teacher and the Classified staff serving this student.      14    Other Staff Cost information      16    Includes information regarding the in-district and contracted related service providers (SLP, OT, PT, VI etc.) serving this student.      16    Includes information regarding the in-district and contracted related service providers (SLP, OT, PT, VI etc.) serving this student.      16    Includes information regarding the in-district and contracted related service providers (SLP, OT, PT, VI etc.) serving this student.      16    Includes information regarding the in-district and contracted related service providers (SLP, OT, PT, VI etc.) serving this student.      16    Includes information regarding the in-district and contracted related service providers (SLP, OT, PT, VI etc.) serving this student.      17    Includes information regarding the in-district and contracted related service providers (SLP, OT, PT, VI etc.) serving this student.      18    Includes information regarding the in-district and contracted related service providers (SLP, OT, PT, VI etc.) serving this student.      18    Includes information regarding the in-district and contracted related service providers (SLP, OT, PT, VI etc.) serving this student.      19    Step 3: 1st Previous IEP    Click                                                                                                    | Oct-21<br>Nov-21<br>Dec-21<br>Jan-22<br>Feb-22<br>Mar-22<br>Apr-22<br>Jun-22<br>Jun-22<br><b>mm/dd/yyyy</b><br>Month<br>Aug-21<br>Sep-21              | to<br># of Days (per<br>calendar)<br>0<br>0 | mm/dd/yyyy<br># of Days student<br>enrolled |
| Staff Cost information      Includes information      Includes information      Includes information      Includes information      Includes information      Includes information      Includes information      Includes information regarding the in-district and contracted related service providers (SLP, OT, PT, VI etc.) serving      this student.      Step 3: 1st Previous IEP      Click here if student has a current IEP and 1 previous IEP      Enter the number of days the resident student is served with the 1st Previous IEP in 2021-22 School      Note: Sum of the Current IEP number of days and the four Previous IEPs number of days should equal the number of days in the school year, unless there is a lapse in service between IEPs.      For the student's 1st Previous IEP, enter:      Staff Cost information      Staff Cost information                                                                                                    | Oct-21<br>Nov-21<br>Dec-21<br>Jan-22<br>Feb-22<br>Mar-22<br>Apr-22<br>Jun-22<br>Jun-22<br>mm/dd/yyyy<br>Month<br>Aug-21<br>Sep-21<br>Oct-21<br>Dun-25 | to<br># of Days (per<br>calendar)<br>0<br>0 | mm/dd/yyyy<br># of Days student<br>enrolled |

## Start Here Tab:

- It is recommended that Worksheet C is saved as a macro-enabled workbook to your network and updated to include the LEAs 2022–23 calendar in the Start Here Tab prior to starting any student-specific Worksheet C application.
- Columns N–P are optional tools. To use, fill in the number of days from the LEA's calendar in column O. Adding the number of days will autofill the table below for the previous IEPs.
- After saving Worksheet C with LEA's calendar data, Worksheet C can be used for individual student applications. Enter the number of days the student is served each month during the current IEP. Use the same process for previous IEPs.
- Enter the SSID and number of days for each applicable IEP (unless using the auto-population grid tool) on the tab labeled Start Here.
  - After determining how many IEPs the student is served by in the 2022–23 school year, click the applicable button to populate the appropriate amount of worksheet tabs.

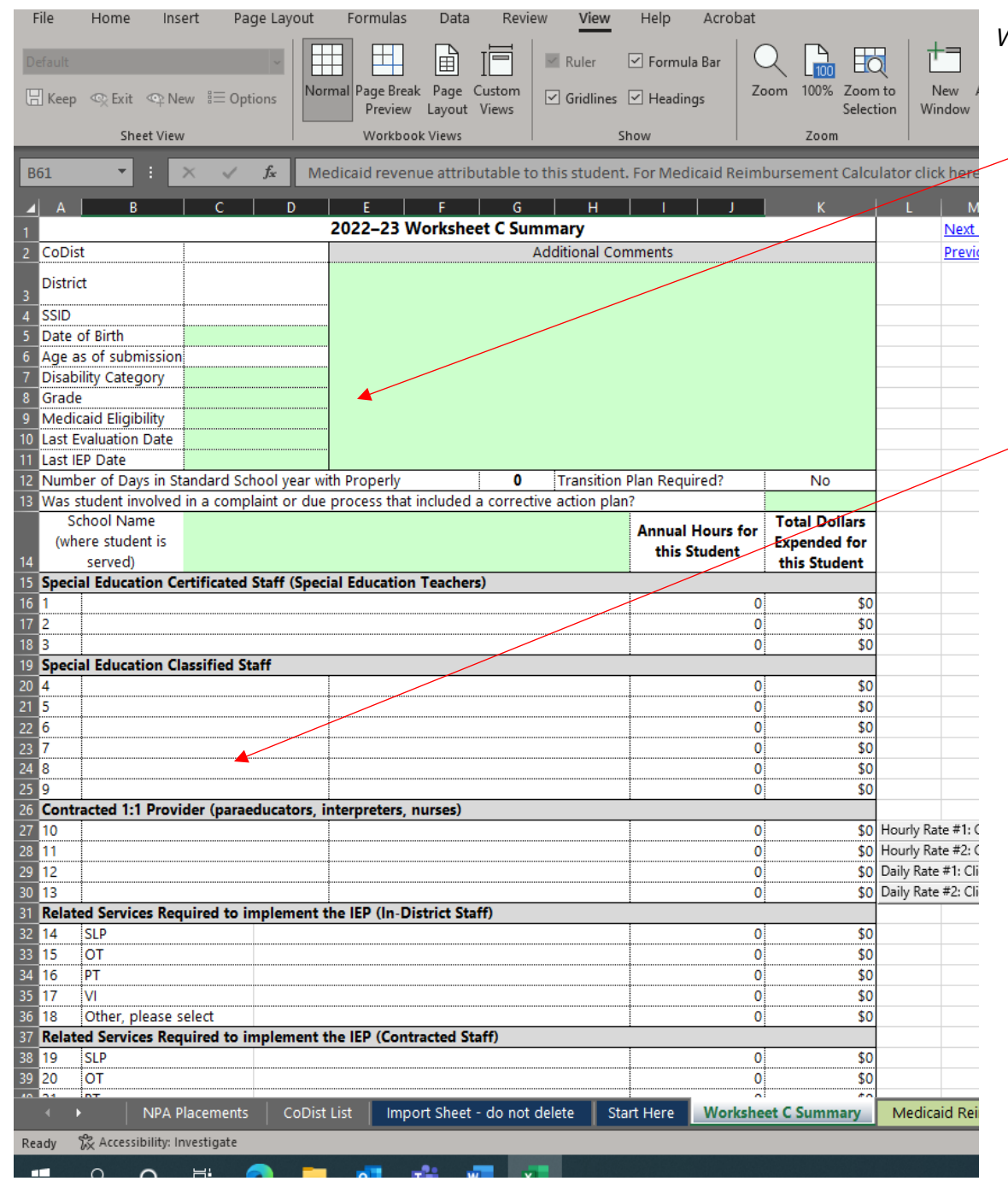

## Worksheet C Summary Tab:

- Enter the demographic information for the student in the cells shaded green on the tab labeled Worksheet C
- Summary. Please note and complete the added question "Was the student involved in a complaint or due process that included a corrective action plan?"
- Note: When a student is served in an out of district placement, the number of school days in cell G12 does not affect the calculation for the placement cost. If the student is served out of district, filling in the number of days is not required.
- Lines 1–23 will populate based on entries from applicable workbook tabs unless the student is receiving services in an out-of-district placement.
- Manually complete lines 24–27 if the student is receiving services outside the resident LEA. These fields now contain a drop-down menu with all current NPAs as well as other placements seen on past applications. Use the drop-down when you can, if placement is not listed it may be typed in.
- Manually complete lines 28-29 for transportation costs associated with the application. Regular school year transportation costs can only be claimed for students attending school outside of the district. ESY transportation costs can be claimed for all students receiving ESY services. Special transportation must be specified in the IEP.
- Line 30 will populate based on the entries from the ESY Staff Costs and Other Staff Costs tabs.
- Manually complete lines 31–33 if claiming equipment, supplies, assistive technology, or other costs for the student. Items claimed here must be specified in the IEP.
- Update threshold on Line 35 if the student was not enrolled and receiving services in any applicable month. This will prorate the threshold.

|     | A                   | В             | С                                  | D               | E              | F            | G             | н         | 1            | J             | к |
|-----|---------------------|---------------|------------------------------------|-----------------|----------------|--------------|---------------|-----------|--------------|---------------|---|
| 4   |                     |               |                                    |                 |                |              |               |           |              |               |   |
| 5   | How to use this a   | alculator:    |                                    |                 |                |              |               |           |              |               |   |
| 6   | 1. Locate the Coo   | le that cor   | responds to the service being pro  | ovided.         |                |              |               |           |              |               |   |
| 7   | 2. If the service b | illing unit i | s Flat Rate, insert Encounters pe  | er Week and #   | # of Weeks R   | eceiving Ser | vices.        |           |              |               |   |
| 8   | 3. If the service b | illing unit i | s in minutes, insert Duration of I | Encounter in    | Minutes, Eno   | ounters per  | Week and #    | of Weeks  | Receiving Se | ervices.      |   |
| 9   | 4. The MEDICAI      | REIMBU        | RSEMENT CALCULATOR will au         | tomatically co  | mpute all tota | ls.          |               |           |              |               |   |
| 10  |                     |               |                                    |                 |                |              |               |           |              |               |   |
| 11  | 0                   |               |                                    |                 |                |              |               |           |              |               |   |
|     |                     |               |                                    | Maximum         | Duration of    | Encounters   | # of Weeks    | Billing   | Total        | Medicaid      |   |
| 10  | Service             | Code          | Brief Description                  | Allowable       | Encounter in   | Per Week     | Receiving     | Unit in   | Encounters   | Reimbursement |   |
| 12  |                     |               |                                    | Fee             | Minutes        |              | Services      | Minutes   |              |               |   |
| 89  | SL Therapy          | 92507 S       | peech/hearing therapy, individual  | \$45.60         | NA             |              |               | Flat Rate | 0            | \$0.00        |   |
| 90  | SL Therapy          | 92508 S       | peech/hearing therapy, group       | \$13.52         | NA             |              |               | Flat Rate | 0            | \$0.00        |   |
| 91  | SL Therapy          | 92521 E       | valuation of speech fluency        | \$66.58         | NA             |              |               | Flat Rate | 0            | \$0.00        |   |
| 92  | SL Therapy          | 92522 E       | valuate speech production          | \$53.26         | NΛ             |              |               | Flat Rate | 0            | \$0.00        |   |
| 93  | SL Therapy          | 92523 \$      | peech sound lang comprehen         | \$115.60        | NA             |              |               | Flat Rate | 0            | \$0.00        |   |
| 94  | SL Therapy          | 92524 E       | Behavral qualit analys voice       | \$51.04         | NA             |              |               | Flat Rate | 0            | \$0.00        |   |
| 95  | SL Therapy          | 92551 F       | Pure tone hearing test air         | \$7.46          | NA             |              |               | Flat Rate | 0            | \$0.00        |   |
| 96  | SL Therapy          | 92568 A       | Acoustic reflex testing, threshold | \$9.08          | NA             |              |               | Flat Rate | 0            | \$0.00        | / |
| 97  | SI Therapy          | 92570 A       | Accoustic immittance testing       | <b>\$</b> 18.56 | NA             |              |               | Flat Rate | 0            | \$0.00        |   |
| 98  | SL Therapy          | 92607 E       | ix for speech device rx 1hr        | \$76.67         |                |              |               | 60        | 0            | \$0.00        |   |
| 99  | SL Therapy          | 92608 E       | X for speech device rx addl        | \$30.87         |                |              |               | 30        | 0            | \$0.00        |   |
| 105 |                     |               |                                    |                 |                |              |               |           | ⊤otal        | \$0.00        |   |
| 106 |                     |               |                                    |                 |                | 70% of tota  | (for use on ) | Worksheet | C Summary)   | \$0.00        |   |
| 107 |                     |               |                                    |                 |                |              |               |           |              |               |   |
| 108 |                     |               |                                    |                 |                |              |               |           |              |               |   |

#### Medicaid Reimbursement Calculator Tab:

- Per <u>WAC 392-140-602</u>, LEAs must either submit verification of Medicaid billing for each high need student application, if applicable, or receive a deduction.
- Fill out any applicable services LEA has submitted Medicaid billing on behalf of the student. Update duration of encounter in minutes (if allowable), encounters per week, and number of weeks the student has been receiving the services. The tabulated amount, less 30 percent, will auto-populate on Worksheet C. The maximum capacity demonstrated for the student will be reduced by this amount.
- Complete using the number of weeks in the school year – not the number of weeks you've billed for thus far in the school year.

|                                  |                  |                   |                   | ,                 |                  |                   |                   |                |             |
|----------------------------------|------------------|-------------------|-------------------|-------------------|------------------|-------------------|-------------------|----------------|-------------|
| ▲ A                              | B                | C                 | D                 | E E               | F                | G                 | H                 |                | J           |
|                                  | Con              | tracted 1:1 Co    | st and Billing    | Calculator - F    | or providers     | who have an i     | nourly rate       |                |             |
| 2 Note: This wor                 | rksheet is linke | d to the works    | neet C Summar     | y. (Used to con   | iplete line 10 o | n worksneet C     | Summary)          |                |             |
| 3 Use this form                  | to calculate cos | sts for contracte | ed 1:1 paraedu    | cators, 1:1 inter | preters, 1:1 nu  | rses, or 1:1 beh  | avior technicia   | ns             |             |
| 4 Enter data in g                | reen cells.      |                   |                   |                   |                  |                   |                   |                |             |
| 5                                |                  |                   |                   |                   |                  |                   |                   |                |             |
| 6 SSID                           | 0                | Provider Name     |                   |                   |                  | Position          |                   |                |             |
|                                  |                  |                   |                   | Potential         | Amount billed    | Hours billed      |                   | -              |             |
|                                  | # of days per    | MPW in IEP for    | # of IEP hours    | Hours for         | per month        | per invoice       |                   |                |             |
|                                  | calendar         | direct services   | (MPW/60/5)        | Month             | based on         | (Amt billed per   |                   |                |             |
| -                                |                  |                   | (                 | (# of days*# of   | invoices for     | invoice/hourly    | Line Date         |                |             |
| 1                                |                  |                   |                   | hours)            | direct services  | rate)             | Houriy Rate=      |                |             |
| 8 August                         | 0                |                   | 0.0               | 0.00              |                  | #DIV/0!           |                   |                |             |
| 9 September                      | 0                |                   | 0.0               | 0.00              |                  | #DIV/0!           |                   | 1              |             |
| 10 October                       | 0                |                   | 0.0               | 0.00              | · · \            | #DIV/0!           | ,                 |                |             |
| 11 November                      | 0                |                   | 0.0               | 0.00              |                  | #DIV/0!           |                   |                |             |
| 12 December                      | 0                |                   | 0.0               | 0.00              |                  | #DIV/0!           |                   |                |             |
| 13 January                       | 0                |                   | 0.0               | 0.00              |                  | #DIV/0!           |                   |                |             |
| 14 February                      | 0                |                   | 0.0               | 0.00              |                  | #DIV/0!           |                   |                |             |
| 15                               | 0                |                   |                   | 0.00              |                  | #DIV/0!           |                   |                |             |
| 16                               |                  |                   |                   |                   |                  |                   |                   |                |             |
| 17                               |                  |                   |                   |                   | Billing %        | #DIV/0!           |                   |                |             |
| 18                               |                  |                   |                   |                   |                  |                   |                   |                |             |
|                                  |                  |                   | Hours per         | # of weeks        | Maria            | ]                 |                   |                |             |
|                                  | Hourly rate      | direct caprices   | week              | (from Start       | Potential        |                   |                   |                |             |
| 19                               |                  | unect services    | (MPW/60)          | Here tab)         | Fotential        |                   |                   |                |             |
| Potential -                      | \$0              |                   | 0.00              | 0.0               | \$0              |                   |                   |                |             |
| 20 Current IEP                   |                  |                   |                   |                   |                  | 4                 |                   |                |             |
| 21 previous IEP                  | \$0              |                   | 0.00              | 0.0               | \$0              |                   |                   |                |             |
| Potential - 2nd                  |                  |                   |                   |                   |                  | 1                 |                   |                |             |
| 22 previous IEP                  | \$0              |                   | 0.00              | 0.0               | \$0              |                   |                   |                |             |
| Potential - 3rd                  | 50               |                   | 0.00              | 0.0               | £0.              | ]                 |                   |                |             |
| 23 previous IEP                  | 20               |                   | 0.00              | 0.0               | 30               | 1                 |                   |                |             |
| Potential - 4th                  | \$0              |                   | 0.00              | 0.0               | \$0              |                   |                   |                |             |
| 24 previous IEP<br>Potential 5th |                  |                   |                   |                   |                  | 4                 |                   |                |             |
| 25 previous IEP                  | \$0              |                   | 0.00              | 0.0               | \$0              |                   |                   |                |             |
| Potential - 6th                  |                  |                   |                   |                   |                  | 1                 |                   |                |             |
| 26 previous IEP                  | \$0              |                   | 0.00              | 0.0               | \$0              | ]                 |                   |                |             |
| 27                               |                  | Poten             | tial cost for 21- | -22 school year   | \$0              | ]                 |                   |                |             |
| 28                               |                  |                   |                   | Billing %         | #DIV/0!          | ]                 |                   |                |             |
| 29                               |                  |                   | Ad                | justed amount     | \$0              | This will only ac | ljust based on tl | he billing per | rcentage if |
| 30                               |                  |                   |                   |                   |                  | the billing perc  | entage is less th | an 94%.        |             |
| 21                               |                  |                   |                   |                   |                  |                   |                   |                |             |

Contracted 1 on 1 Billing Tabs:

- Any contracted 1:1 nurse, 1:1 paraeducator, 1:1 interpreter, or 1:1 behavior technician should be reported on this tab.
- Number of days in Column B will autopopulate if the LEA calendar grids are used on the Start Here Tab.
- Ensure the hourly rate for the contractor is entered in Column I.
- Insert the MPW noted on the student's IEP for the contracted 1:1 in Column C.
- In Column F, report the amount billed by the contract agency each month through February. This billing percentage will be used to determine projected billing through the end of the year. If the amount is less than 94 percent, an adjusted amount will be used on Worksheet C.
- If invoices have not been received through February, complete the form using all the invoices received to date.
- If invoices through February have not been received, change the number of days per calendar column to reflect the number of days for which you have invoices.
- There is a second Contracted 1on 1 Billing tab if there is more than one contracted 1:1 provider serving the student. There are also two 1:1 Billing Daily Rate tabs for contractors that have a daily rate instead of an hourly rate.

## Current IEP-Staff Costs Tabs:

• Complete each applicable tab of the workbook for the Current IEP. Enter data for certificated, classified, and related service personnel providing direct services to the student as specified and quantified in the student's IEP. The provider and costs associated with the provision of the services will transfer to Lines 1–23 on the Worksheet C Summary tab.

| Special Education Certificated Staff (Special Education Teachers) (used to complete lines 1–3 on Worksheet C Sur |        |        |                                    |        |  |  |  |  |  |  |
|----------------------------------------------------------------------------------------------------|--------|--------|------------------------------------|--------|--|--|--|--|--|--|
| 1. Name                                                                                                    |        |        | 2. Name                            |        |  |  |  |  |  |  |
| Annual Special Education Base                                                                                    |        |        | Annual Special Education Base      |        |  |  |  |  |  |  |
| Salary                                                                                                    |        |        | Salary                             |        |  |  |  |  |  |  |
| Annual Caseload in Minutes for all                                                                               |        | 1      | Annual Caseload in Minutes for all |        |  |  |  |  |  |  |
| students                                                                                                    | ◀~     |        | students                           |        |  |  |  |  |  |  |
| Cost per Minute                                                                                                  | 0      |        | Cost per Minute                    | 0      |  |  |  |  |  |  |
| MPW of direct service provided                                                                                   |        | 1      | MPW of direct service provided     |        |  |  |  |  |  |  |
| to this student per IEP                                                                                          |        |        | to this student per IEP            |        |  |  |  |  |  |  |
| Number of weeks staff member                                                                                     |        | 1      | Number of weeks staff member       | 0.0    |  |  |  |  |  |  |
| served student                                                                                                   | 0.0    |        | served student                     | 0.0    |  |  |  |  |  |  |
| Benefit Rate                                                                                                    | 1.3769 | $\sim$ | Benefit Rate                       | 1.3769 |  |  |  |  |  |  |
| Total Cost for this student                                                                                      | \$0    |        | Total Cost for this student        | \$0    |  |  |  |  |  |  |

| Special Education Classified Staf | f (used to complete li | nes     | 4–9 on Worksheet C Summary)      |        |  |  |  |  |  |  |
|-----------------------------------|------------------------|---------|----------------------------------|--------|--|--|--|--|--|--|
| 4. Name                           |                        |         | 5. Name                          |        |  |  |  |  |  |  |
| Position                          |                        | 1       | Position                         |        |  |  |  |  |  |  |
| Hourly Rate                       |                        |         | Hourly Rate                      |        |  |  |  |  |  |  |
| MPW of direct service provided    |                        | 1       | MPW of direct service provided   |        |  |  |  |  |  |  |
| to this student per IEP           |                        |         | to this student per IEP          |        |  |  |  |  |  |  |
| Number of weeks staff member      |                        | $\land$ | Number of weeks staff member     |        |  |  |  |  |  |  |
| served student                    | 0.0                    |         | served student                   | 0.0    |  |  |  |  |  |  |
| Benefit Rate                      | 1.5934                 | 1       | Benefit Rate                     | 1.5934 |  |  |  |  |  |  |
| Number of Students served at the  |                        | 1       | Number of Students served at the |        |  |  |  |  |  |  |
| same time                         |                        |         | same time                        |        |  |  |  |  |  |  |
| Total Cost for this student       | \$0                    | 1       | Total Cost for this student      | \$0    |  |  |  |  |  |  |
|                                   |                        |         |                                  |        |  |  |  |  |  |  |

On the Staff Costs tab of the workbook, for each classified staff member enter:

- the name and position of the staff member;
- the staff member's hourly rate based on the S-275 (Programs 21, 23, 24, 26, and/or 29);
- the number of weekly IEP minutes the classified staff provides direct special education services required and quantified in the student's IEP. For shared staff, insert the number of students served simultaneously by the classified staff (*Shared staff* applies when two or more students share the same staff member at the same time.); and
- the number of weeks the provider served the student, if different than the number of weeks at the top of the worksheet. These cells are shaded blue.

On the Staff Costs tab of the workbook, for each **certificated instructional staff member** enter:

- the staff member's name;
- the staff member's annual <u>base</u> salary charged to programs 21, 23, 24, 26, and/or 29);
- use the staff member's November caseload to calculate their annualized
  caseload (weekly caseload multiplied by 36 weeks of school) OR if the applicant is not listed on the November caseload report, provide the first caseload report that the student appears on;
- the number of weekly IEP minutes the certificated instructional staff provides direct special education services required and quantified in the student's IEP; and,
- the number of weeks the provider served the student, if different than the number of weeks at the top of the worksheet. These cells are shaded blue.

#### Current IEP – Other Staff Costs Tab

#### Related Services Required to implement the IEP

| In-District Staff (used to | In-District Staff (used to complete lines 14–18 on Worksheet C Summary) |                          |        |                          |        |     |                          |        |                          |            |  |  |
|----------------------------|-------------------------------------------------------------------------|--------------------------|--------|--------------------------|--------|-----|--------------------------|--------|--------------------------|------------|--|--|
| SLP                        |                                                                         | ОТ                       | ОТ     |                          | PT     |     | VI                       |        | Other, please select     |            |  |  |
| 14. Name                   |                                                                         | 15. Name                 |        | 16. Name                 |        | 1 [ | 17. Name                 |        | 18. Name                 |            |  |  |
| Annual Special Education   |                                                                         | Annual Special Education |        | Annual Special Education |        | 1 [ | Annual Special Education |        | Annual Special Education |            |  |  |
| Base Salary                |                                                                         | Base Salary              |        | Base Salary              |        |     | Base Salary              |        | Base Salary              |            |  |  |
| Contract Hours             |                                                                         | Contract Hours           |        | Contract Hours           |        | 1 [ | Contract Hours           |        | Contract Hours           |            |  |  |
| Cost per hour              | \$0.00                                                                  | Cost per hour            | \$0.00 | Cost per hour            | \$0.00 | ] [ | Cost per hour            | \$0.00 | Cost per hour            | \$0.00     |  |  |
| MPW of direct service      |                                                                         | MPW of direct service    |        | MPW of direct service    |        | 1 [ | MPW of direct service    |        | MPW of direct service    |            |  |  |
| provided to this student   |                                                                         | provided to this student |        | provided to this student |        |     | provided to this student |        | provided to this student |            |  |  |
| per IEP                    |                                                                         | per IEP                  |        | per IEP                  |        |     | per IEP                  |        | per IEP                  |            |  |  |
| Number of weeks staff      |                                                                         | Number of weeks staff    |        | Number of weeks staff    |        | 1 1 | Number of weeks staff    |        | Number of weeks staff    |            |  |  |
| member served student      | 0.0                                                                     | member served student    | 0.0    | member served student    | 0.0    |     | member served student    | 0.0    | member served student    | 0.0        |  |  |
| Benefit Rate               | 1.3769                                                                  | Benefit Rate             | 1.3769 | Benefit Rate             | 1.3769 | 11  | Benefit Rate             | 1.3769 | Benefit Rate             | 1.3769     |  |  |
| # of students served at    |                                                                         | # of students served at  |        | # of students served at  |        | 1 [ | # of students served at  |        | # of students served at  |            |  |  |
| the same time              |                                                                         | the same time            |        | the same time            |        |     | the same time            |        | the same time            |            |  |  |
| Total IEP costs for this   | ¢0                                                                      | Total IEP costs for this |        | Total IEP costs for this | ¢0     | 1 [ | Total IEP costs for this | ¢0     | Total IEP costs for this | ¢0         |  |  |
| student                    | 20                                                                      | student                  | 50     | student                  | 20     |     | student                  | 20     | student                  | <u>۵</u> 0 |  |  |

On the Other Staff Costs tab of the workbook, for each **related service provider employed by the district** enter:

• the staff member's name;

X

- the staff member's annual base salary charged to special education programs (Programs 21, 23, 24, 26, and/or 29);
- the staff member's contract hours;
- the number of weekly IEP minutes the certificated instructional staff provides direct special education services required and quantified in the student's IEP;
- the number of weeks the provider served the student (cells shaded blue), if different than the number of weeks at the top of the worksheet; and,
  - the number of students served at the same time.
- Related service provider assignment titles may be changed on the template, if needed.

| Contracted Staff (used to complete lines 19–23 on Worksheet C Summary) |                                                                                                    |                                                                                                    |                                                                                                    |                                                                                                    |                                                                                                    |                                                                                                    |                                                                                                    |                                                                                                    |                                                                                                    |                                                                                                    |                                                                                                    |                                                                                                    |
|------------------------------------------------------------------------|----------------------------------------------------------------------------------------------------|----------------------------------------------------------------------------------------------------|----------------------------------------------------------------------------------------------------|----------------------------------------------------------------------------------------------------|----------------------------------------------------------------------------------------------------|----------------------------------------------------------------------------------------------------|----------------------------------------------------------------------------------------------------|----------------------------------------------------------------------------------------------------|----------------------------------------------------------------------------------------------------|----------------------------------------------------------------------------------------------------|----------------------------------------------------------------------------------------------------|----------------------------------------------------------------------------------------------------|
| SLP OT                                                                 |                                                                                                    |                                                                                                    | PT                                                                                                    |                                                                                                    |                                                                                                    | VI                                                                                                    |                                                                                                    | Other, please select                                                                                                    |                                                                                                    |                                                                                                    |                                                                                                    |                                                                                                    |
| Name                                                                   |                                                                                                    |                                                                                                    | 17. Name                                                                                                    |                                                                                                    |                                                                                                    | 18. Name                                                                                                    |                                                                                                    |                                                                                                    | 19. Name                                                                                                    |                                                                                                    | 20. Name                                                                                                    |                                                                                                    |
| urly Rate                                                              |                                                                                                    |                                                                                                    | Hourly Rate                                                                                                    |                                                                                                    |                                                                                                    | Hourly Rate                                                                                                    |                                                                                                    |                                                                                                    | Hourly Rate                                                                                                    |                                                                                                    | Hourly Rate                                                                                                    |                                                                                                    |
| W of direct service                                                    |                                                                                                    |                                                                                                    | MPW of direct service                                                                                                    |                                                                                                    |                                                                                                    | MPW of direct service                                                                                                    |                                                                                                    |                                                                                                    | MPW of direct service                                                                                                    |                                                                                                    | MPW of direct service                                                                                                    |                                                                                                    |
| ovided to this student                                                 |                                                                                                    |                                                                                                    | provided to this student                                                                                                    |                                                                                                    |                                                                                                    | provided to this student                                                                                                    |                                                                                                    | L                                                                                                    | provided to this student                                                                                                    |                                                                                                    | provided to this student                                                                                                    |                                                                                                    |
| r IEP                                                                  |                                                                                                    |                                                                                                    | per IEP                                                                                                    |                                                                                                    |                                                                                                    | perNEP                                                                                                    |                                                                                                    |                                                                                                    | per IEP                                                                                                    |                                                                                                    | per IEP                                                                                                    |                                                                                                    |
| mber of weeks staff                                                    | 0.0                                                                                                    |                                                                                                    | Number of weeks staff                                                                                                    | 0.0                                                                                                    |                                                                                                    | Number of weeks staff                                                                                                    | 0.0                                                                                                    |                                                                                                    | Number of weeks staff                                                                                                    | 0.0                                                                                                    | Number of weeks staff                                                                                                    | 0.0                                                                                                    |
| mber served student                                                    | 0.0                                                                                                    |                                                                                                    | member served student                                                                                                    | 0.0                                                                                                    |                                                                                                    | member served student                                                                                                    | 0.0                                                                                                    |                                                                                                    | member served student                                                                                                    | 0.0                                                                                                    | member served student                                                                                                    | 0.0                                                                                                    |
| nual Hours for this                                                    | 0.00                                                                                                    |                                                                                                    | Annual Hours for this                                                                                                    | 0.00                                                                                                    |                                                                                                    | Annual Hours for this                                                                                                    | 0.00                                                                                                    | 1                                                                                                    | Annual Hours for this                                                                                                    | 0.00                                                                                                    | Annual Hours for this                                                                                                    | 0.00                                                                                                    |
| dent                                                                   | 0.00                                                                                                    |                                                                                                    | student                                                                                                    | 0.00                                                                                                    |                                                                                                    | student                                                                                                    | 0.00                                                                                                    |                                                                                                    | student                                                                                                    | 0.00                                                                                                    | student                                                                                                    | 0.00                                                                                                    |
| of students served at                                                  |                                                                                                    |                                                                                                    | # of students served at                                                                                                    |                                                                                                    |                                                                                                    | # of students served at                                                                                                    |                                                                                                    | 1                                                                                                    | # of students served at                                                                                                    |                                                                                                    | # of students served at                                                                                                    |                                                                                                    |
| same time                                                              |                                                                                                    |                                                                                                    | the same time                                                                                                    |                                                                                                    | X                                                                                                    | the same time                                                                                                    |                                                                                                    |                                                                                                    | the same time                                                                                                    |                                                                                                    | the same time                                                                                                    |                                                                                                    |
| tal IEP costs for this                                                 | £0.                                                                                                    |                                                                                                    | Total IEP costs for this                                                                                                    | 60                                                                                                    | 7 `                                                                                                    | Total IEP costs for this                                                                                                    | 50                                                                                                    | 1                                                                                                    | Total IEP costs for this                                                                                                    | 60                                                                                                    | Total IEP costs for this                                                                                                    | £0.                                                                                                    |
| dent                                                                   | 20                                                                                                    |                                                                                                    | student                                                                                                    | 30                                                                                                    |                                                                                                    | student                                                                                                    | 30                                                                                                    |                                                                                                    | student                                                                                                    | 20                                                                                                    | student                                                                                                    | 20                                                                                                    |
|                                                                        | SLP<br>Name<br>urly Rate<br>W of direct service<br>vided to this student<br>IEP<br>nber of weeks staff<br>nber served student<br>nual Hours for this<br>dent<br>students served at<br>same time<br>al IEP costs for this<br>dent | SLP    Name    urly Rate    No of direct service    vided to this student    IEP    nber of weeks staff    nober served student    unal Hours for this    dent    same time    al IEP costs for this    gent | SLP    Name    urly Rate    W of direct service    vided to this student    IEP    nber of weeks staff    0.0    nual Hours for this    dent    same time    al IEP costs for this    gent | SLP  OT    Name  17. Name    urly Rate  Hourly Rate    W of direct service  Hourly Rate    W of direct service  Provided to this student    IEP  Improvided to this student    IEP  0.0    nber of weeks staff  0.0    nber of weeks staff  0.00    is students served student  Annual Hours for this    is students served at  # of students served at    is students served at  S0 | SLP  OT    Name  17. Name    urly Rate  Hourly Rate    W of direct service  Hourly Rate    Wo f direct service  Provided to this student    IEP  MPW of direct service    nber of weeks staff  0.0    nber served student  0.0    ual Hours for this  0.00    is students served at same time  0.00    al IEP costs for this  \$0    dent  \$0 | SLP  OT    Name  17. Name    urly Rate  Hourly Rate    W of direct service  MPW of direct service    vided to this student  Provided to this student    IEP  MPW of direct service    nber of weeks staff  0.0    nber served student  0.0    istudents served at  0.00    is students served at  same time    al IEP costs for this  S0 | SLP  OT  PT    Name  17. Name  18. Name    urly Rate  Hourly Rate  Hourly Rate    No of direct service  MPW of direct service  Provided to this student    JEP  MPW of direct service  Provided to this student    JEP  Number of weeks staff  0.0    nber served student  0.0  Number of weeks staff  0.0    Jent  0.00  Annual Hours for this  0.0    Students served at same time  al IEP costs for this  S0    Jail IEP costs for this  S0  S0 | SLP  OT  PT    Name  17. Name  18. Name    urly Rate  Hourly Rate  Hourly Rate    No of direct service  MPW of direct service  Provided to this student    JEP  MPW of direct service  Provided to this student    JEP  Number of weeks staff  0.0    nber of weeks staff  0.0  Number of weeks staff  0.0    Number of this  0.00  Annual Hours for this  0.00    dent  students served at  # of students served at  0.00    is students  S0  Total IEP costs for this  S0 | SLP  OT  PT    Name  17. Name  18. Name    urly Rate  Hourly Rate  Hourly Rate    No of direct service  MPW of direct service  Provided to this student    JEP  MPW of direct service  Provided to this student    JEP  Number of weeks staff  0.0    nber of weeks staff  0.0  Number of weeks staff  0.0    nual Hours for this  0.00  Annual Hours for this  0.00    student  # of students served at  # of students served at  the same time    al IEP costs for this  \$0  S0  S0 | SLP  OT  PT  VI    Name  17. Name  17. Name  18. Name  19. Name    Word direct service  Hourly Rate  MPW of direct service  Provided to this student  19. Name    IEP  MPW of direct service  provided to this student  MPW of direct service  Provided to this student  MPW of direct service    IEP  Number of weeks staff  0.0  Number of weeks staff  0.0  Number of weeks staff  0.0    Number of this  0.00  Student  0.0  Number of this  0.0  Number of this student    is student  4 of students served at  4 of students served at  0.00  Annual Hours for this  0.00    is tudent  50  Student  50  Student  S0  S0 | SLP  OT  PT  VI    Name  17. Name  17. Name  18. Name  19. Name    urly Rate  Mourly Rate  MPW of direct service  Provided to this student  19. Name    Name  MPW of direct service  Provided to this student  19. Name    IEP  MPW of direct service  Provided to this student  MPW of direct service    provided to this student  per IEP  Number of weeks staff  0.0    Number of weeks staff  0.0  Number of weeks staff  0.0    Annual Hours for this  0.00  Student  0.00    student  # of students served at  0.00    student  # of students served at  # of students served at    same time  Total IEP costs for this  S0    al IEP costs for this  S0  S0 | SLPOTPTVIOther, pleaseName17. Name18. Name19. Name19. Name20. NameIrly RateHourly RateHourly Rate19. Name19. Name20. NameWord direct serviceProvided to this studentMPW of direct serviceMPW of direct serviceMPW of direct serviceMPW of direct servicepor lEPNumber of weeks staff0.0Number of weeks staff0.0Number of weeks staff0.0Number of weeks staff0.0Number of this0.0Number of weeks staff0.0Number of weeks staff0.0student4nnual Hours for this0.00student0.00student0.00student0.00studentthe same timethe same timethe same timethe same timethe same timethe same timeal IEP costs for this<br>studentS0S0S0S0S0S0S0S0 |

On the Other Staff Costs tab of the workbook, for each **contracted related service provider** enter:

- the personal service contractor's name, and name of staff;
- the personal service contractor's hourly rate;
- the number of IEP minutes the personal service contractor provides direct special education services required and quantified in the student's IEP;
- the number of weeks the provider served the student (cells shaded blue), if different than the number of weeks at the top of the worksheet; and,
- the number of students served at the same time.

All Previous IEP-Staff Costs and Previous IEP-Other Staff Costs Tabs:

- For each additional active IEP, repeat the process for Current IEP-Staff Costs Tab and Previous IEP-Other Staff Costs Tab identified above.
- Note: The name, salary/hourly rate and contract hours for each Previous IEP worksheet are linked to the Current IEP worksheet. The link can be over-ridden if the information is different for any of the Previous IEPs.

# ESY-Staff Costs and ESY-Other Staff Costs:

- If ESY services are required and quantified on the current IEP, enter the number of days per week the resident student will be served in ESY in the 2022-23 school year on the Start Here tab.
- Enter the name of the service provider, the hourly rate of the service provider, and the number of students served (at the same time) by the provider on the ESY Staff Costs tab. The combined cost of all ESY services provided will be calculated on Line 20 of the Worksheet C Summary.
- Complete ESY Other Staff Cost tabs as needed.
- If the ESY service provider is unknown use TBD for the staff name and the average hourly rate for the job classification.

# Items required for each High Need Individual Application:

- Worksheet C (including Staff Costs and Other Staff Costs Tabs, if applicable).
- Transportation Cost Calculator, if applicable.
- Student's complete current IEP(s) in effect for the 2022–23 school year. If more than one IEP is in effect for 2022–23, submit previous IEP(s).
- Purchase Order, contracts, and invoices for any expenditure claimed for contracted staff and/or purchased materials for students as required and quantified on the IEP.

# Electronic Submission:

The OSPI Special Education Division has a Secure File Transfer Protocol (SFTP) site for LEAs to use to submit their Safety Net applications. This is the preferred submission method. There are many versions of this type of software, but OSPI recommends the free version CoreFTP. Work with your LEA's IT department to install this software.

- Download the free version of CoreFTP here.
- Download OSPI's CoreFTP User Guide here.

All LEAs must transfer files through the SFTP to OSPI by 5 p.m. on the deadline date. Once the application files are uploaded to the SFTP, <u>complete the application</u> <u>submission form</u>. This form notifies the Safety Net team of your submission. A confirmation email will be sent within three business days of receipt.

# Other important information:

In September of this school year, LEAs were notified that iGrants Form Package 442 is available to use for correction of issues of identified non-compliance. IEPs submitted for Safety Net reimbursement in 2021–22 that were identified as non-compliant are listed on Page 2 – Student Specific Corrections of iGrants Form Package 442. Should the LEA wish to submit the IEP for Safety Net reimbursement in 2022–23, the IEP must be corrected by the LEA prior to submission. All non-compliant IEPs may be prorated from the date of 442 correction, if not corrected prior to the beginning of the 2022-23 school year.

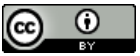

Worksheet C Instructions by Office of Superintendent of Public Instruction is licensed under a Creative Commons Attribution 4.0 International License.